Configuration sous Outlook.

Remarque : Ne pas utiliser Outlook new, rester sur Outlook classique.

La configuration de votre boite doit être faite en passant par le panneau de configuration. Mettez vous vous en affichage « Petites icônes » (en haut à droite), puis cliquez sur « Mail (Microsoft Outlook) » :

| Tous les Panneaux de configuration |                                             |                                                             | - O X                                  |  |  |  |
|------------------------------------|---------------------------------------------|-------------------------------------------------------------|----------------------------------------|--|--|--|
| ← → ✓ ↑ 📴 > Panneau                | de configuration > Tous les Panneaux de co  |                                                             |                                        |  |  |  |
| Ajuster les paramètres de l'ord    | inateur                                     |                                                             | Afficher par : Petites icônes 🔻        |  |  |  |
| Barre des tâches et navigation     | Centre de mobilité Windows                  | Ocentre de synchronisation                                  | 💺 Centre Réseau et partage             |  |  |  |
| Reference de lecteur BitLocker     | Clavier                                     | 5 Connexions RemoteApp et Bureau à                          |                                        |  |  |  |
| 👚 Date et heure                    | Dell Touchpad                               | Espaces de stockage                                         |                                        |  |  |  |
| Exécution automatique              | 💶 Gestion des couleurs                      | Gestionnaire de périphériques Gestionnaire d'identification |                                        |  |  |  |
| listorique des fichiers            | 🕌 Java (32 bits)                            | Mail (Microsoft Outlook)                                    | light options d'alimentation           |  |  |  |
| 🕒 Options d'ergonomie              | 🔒 Options d'indexation                      | 🔛 Options de l'Explorateur de fichiers                      | chiers 😨 Options Internet              |  |  |  |
| notils Windows                     | 📓 Paramètres du Tablet PC                   | 💼 Pare-feu Windows Defender                                 | Reriphériques et imprimantes           |  |  |  |
| A Polices                          | 📧 Programmes et fonctionnalités             | 🌉 Programmes par défaut                                     | Reconnaissance vocale                  |  |  |  |
| 😓 Récupération                     | 🔗 Région                                    | Résolution des problèmes                                    | 🛞 Sauvegarder et restaurer (Windows 7) |  |  |  |
| 陀 Sécurité et maintenance          | 🖌 Son 🕘 Souris 🖉 Stylet et fonction tactile |                                                             |                                        |  |  |  |
| Système                            | Téléphone et modem                          |                                                             |                                        |  |  |  |

Cliquez sur « Comptes de courrier... » :

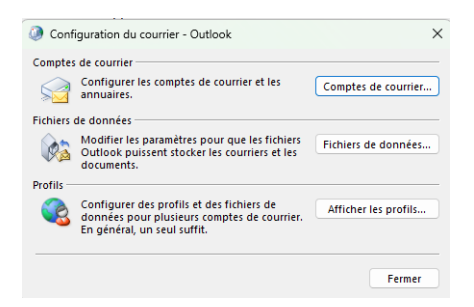

## Puis sur « Nouveau » :

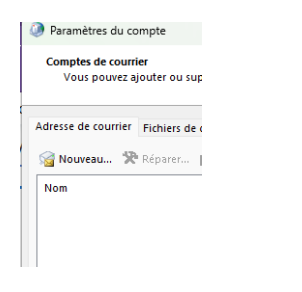

Puis cliquez sur « Configuration manuelle ou types de serveurs supplémentaires » et faites suivant :

| Configuration de compte<br>Définissez un compte ma | automatique<br>nuellement ou connectez-vous à d'autres types de serveurs.  | ť |
|----------------------------------------------------|----------------------------------------------------------------------------|---|
| Compte de courrier                                 |                                                                            |   |
| Nom :                                              | Prenom Nom                                                                 |   |
|                                                    | Exemple : Charline Leblanc                                                 |   |
| Adresse de courrier :                              | prenom.nom@centralesupelec.fr                                              |   |
|                                                    | Exemple : charline@contoso.com                                             |   |
| Mot de passe :                                     |                                                                            |   |
| Confirmer le mot de pass                           | se :                                                                       |   |
|                                                    | Tapez le mot de passe que vous a remis votre fournisseur d'accès Internet. |   |
| Configuration manuelle                             | ou types de serveurs supplémentaires                                       |   |
|                                                    |                                                                            |   |

Choisissez « POP ou IMAP » puis faites suivant :

| Ajouter un compte                                                                                                    |                       | ×            |
|----------------------------------------------------------------------------------------------------|-----------------------|--------------|
| Choisissez votre type de compte                                                                                            |                       | ×            |
| O Microsoft 365                                                                                                    |                       |              |
| Configuration automatique pour les comptes Microsoft 365                                                                   |                       |              |
| Adresse de courrier :<br>Exemple : charline@contoso.com                                                                    |                       |              |
| OPP ou IMAP<br>Configuration avancée pour les comptes de courrier POP ou IMAP                                              |                       |              |
| <ul> <li>Exchange ActiveSync</li> <li>Configuration avancée pour les services qui utilisent Exchange ActiveSync</li> </ul> |                       |              |
|                                                                                                    |                       |              |
|                                                                                                    |                       |              |
|                                                                                                    |                       |              |
|                                                                                                    |                       |              |
|                                                                                                    | < Précédent Suivant > | Annuler Aide |

Authentifiez-vous sur <u>https://moncompte.centralesupelec.fr</u>, aller dans « Services Numériques » puis « Votre Messagerie » :

| × MENU                  |  |
|-------------------------|--|
| > ADMIN                 |  |
| > ACTIONS DISI          |  |
| > FICHE PERSONNELLE     |  |
| ✓ SERVICES NUMÉRIQUES   |  |
| VOTRE WIFI              |  |
| VOTRE MESSAGERIE        |  |
| VOTRE AGENDA/CALENDRIER |  |
| IMPRIMEZ                |  |
| > GESTION               |  |
| > MOT DE PASSE          |  |
| > EMMÉNAGEMENT À GIF    |  |
| SE DÉCONNECTER          |  |

Vous trouverez toutes les infos pour remplir la configuration manuelle.

Retournons dans la configuration de la boîte mail.

| Ajouter un compte                                                  |                                       |                                                                                          | ×    |
|--------------------------------------------------------------------|---------------------------------------|------------------------------------------------------------------------------------------|------|
| Paramètres de compte POP et Il<br>Entrez les paramètres du serveur | de courrier pour votre compte.        |                                                                                          | ×    |
| Informations sur l'utilisateur                                     |                                       | Tester les paramètres du compte                                                          |      |
| Votre nom :                                                        | Prenom Nom                            | Nous vous conseillons de tester votre compte pour                                        |      |
| Adresse de courrier :                                              | prenom.nom@centralesupele             | venner que les entrées sont conectes.                                                    |      |
| Informations sur le serveur                                        |                                       | Tecter les naramètres du compte                                                          |      |
| Type de compte :                                                   | IMAP                                  | rester tes parametres du compte                                                          |      |
| Serveur de courrier entrant :                                      | • • • • • • • • • • • • • • • • • • • | Tester automatiquement les paramètres du<br>compte lorsque le bouton Suivant est utilisé |      |
| Serveur de courrier sortant (SMTP) :                               |                                       | _                                                                                        |      |
| Informations de connexion                                          | •                                     |                                                                                          |      |
| Nom d'utilisateur :                                                | 4                                     | Courrier à conserver en mode hors Tout                                                   |      |
| Mot de passe :                                                     |                                       | connexion :                                                                              |      |
| 🛃 Mémoris                                                          | er le mot de passe                    | and the second second second second second                                               |      |
| Exiger l'authentification par mot                                  | de passe sécurisé (SPA)               |                                                                                          |      |
| lors de la connexion                                               |                                       | Paramètres supplémentaires                                                               |      |
|                                                                    |                                       |                                                                                          |      |
|                                                                    |                                       |                                                                                          |      |
|                                                                    |                                       | < Précédent Suivant > Annuler                                                            | Aide |

Dans un premier temps, remplissez les champs suivants :

Puis cliquez sur « Paramètres supplémentaires » et aller dans l'onglet « Serveur Sortant ».

Si vos logins IMAP et SMTP sont identiques, alors cocher Utiliser les mêmes paramètres que mon serveur de courrier entrant.

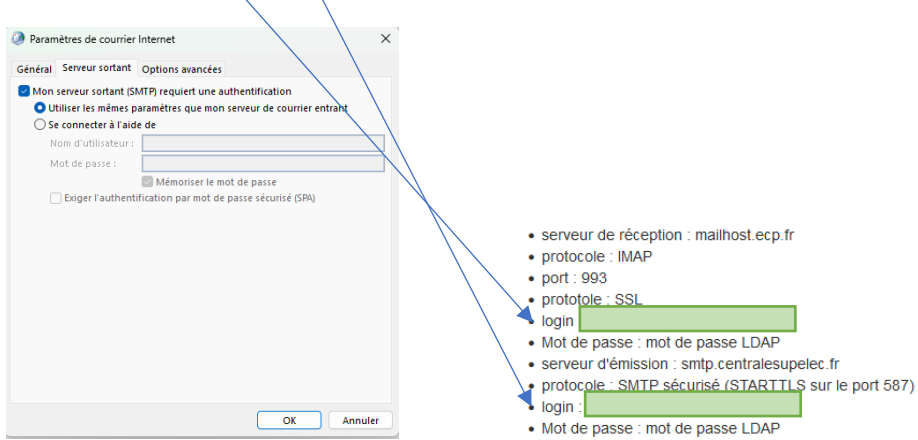

Si vos logins IMAP et SMTP sont différents, cocher se connecter à l'aide de et remplir les deux champs suivants

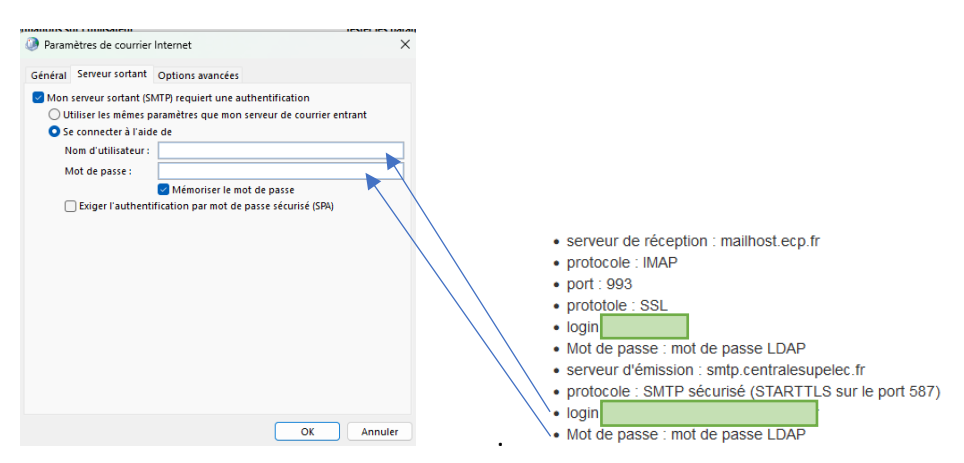

Aller ensuite dans l'onglet « Options avancées » puis remplissez comme indiqué :

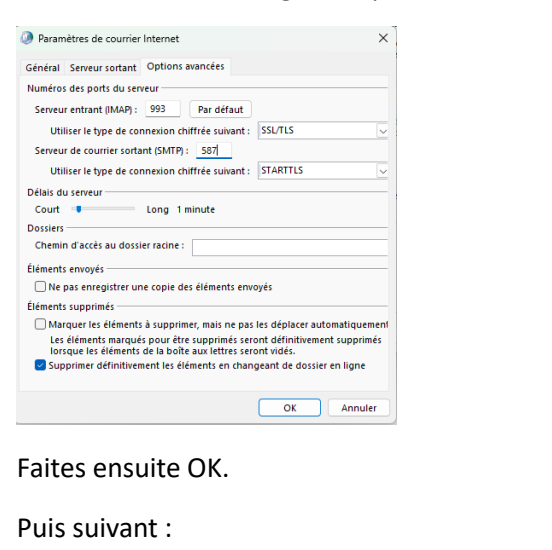

- serveur de réception : mailhost.ecp.fr
- protocole : IMAP
- port : 993
  prototole : SSL
- login :
- Mot de passe : mot de passe LDAP
- serveur d'émission : smtp.centralesupelec.fr
- protocole : SMTP sécurisé (STARTTLS sur le port 587)
- login :
  Mot de passe : mot de passe LDAP

| Nom d'utilisateur :<br>Mot de passe :                                                                          | stolic | Courrier à conserver en mode hors Tout<br>connexion : |         |                            |       |         |      |
|----------------------------------------------------------------------------------------------------|--------|-------------------------------------------------------|---------|----------------------------|-------|---------|------|
| Mémoriser le mot de passe<br>Exiger l'authentification par mot de passe sécurisé (SPA)<br>lors de la connexion |        |                                                       |         |                            |       | 1       |      |
|                                                                                                    |        |                                                       |         | Paramètres supplémentaires |       |         |      |
|                                                                                                    |        |                                                       | < Précé | ident Suiv                 | ant > | Annuler | Aide |

Si tout a été correctement configuré, l'écran suivant doit apparaitre :

| Tester les paramètres du compte                                                                 |                              |             |                   |
|-------------------------------------------------------------------------------------------------|------------------------------|-------------|-------------------|
| Félicitations : Tous les tests se sont déroulés avec su<br>continuer.                           | iccès. Cliquez sur           | Fermer pour | Arrêter<br>Fermer |
| Tâches<br>Tâches<br>✓ Connexion au serveur de courrier entrant<br>✓ Envoyer un courrier de test | État<br>Terminée<br>Terminée |             |                   |